# Butlletí Setmanal cercar cips

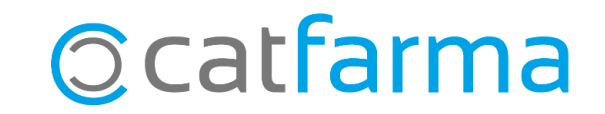

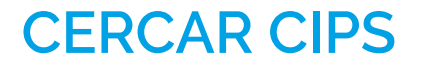

Amb **Nixfarma** tenim la possibilitat de cercar els CIPS que han passat per la farmàcia i obtenir l'últim codi de seguretat que aquesta persona ha fet servir a la nostra farmàcia.

Tot seguit veurem un exemple de com cercar aquests CIPs des del Nixfarma.

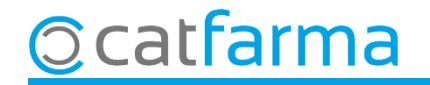

## **CERCAR CIPS**

Tant des de la pantalla de venda com de la de recepta electrònica, si fem **F7**, se'ns mostrarà la pantalla per cercar els CIPs que han passat per la farmàcia.

| Image: Construction       Decaysion       Decaysion       Decay | Ventas<br>viernes 06 de septiembre de 2024 15:44:21                                                   | CATFARMA                                                                                                    | Prescripción receta electrónica                                                                                                    | CATFARMA M6/09/2024                                                                                                    |
|----------------------------------------------------------------------------------------------------|----------------------------------------------------------------------------------------------------|----------------------------------------------------------------------------------------------------|----------------------------------------------------------------------------------------------------|----------------------------------------------------------------------------------------------------|
| With UBPE       State       Búsqueda       Buscar       Convertion Chancelating         Unite       State       Búsqueda       Buscar       Búsqueda       Búsqueda       B                                             | Operador* NXF      Caja CAJA1     Última venta      Tipo     Atrículo     Descripción      BRE        | Cambio Via NXF 1<br>Und P.V.P. Apotación L<br>1<br>2<br>3<br>4<br>6<br>6<br>7<br>7<br>8<br>7<br>8<br>7<br>8<br>7<br>8<br>7<br>8<br>7<br>8<br>7<br>8<br>7<br>8<br>7 | Usuario 11111001 CC.AA Cataluña Cód.Seguridad N<br>Tipo prof. Farmaceútico CIP Prescripción CIP<br>TSI Copago<br>Dispensación Consulta dispensaciones Consulta Prescripciones Mensajes Cambios plan de<br>Dispensación Cód. C2 Descripción Stoc | IF<br>IP SNS<br>CAA, Presc. Cataluña ▼<br>Imedicación<br>KUnds. Selec. Disp. Vta LR LE<br>Image: Image: Ima |
| With A URINE Bidscueda Buscer     Bidscueda Buscer     Cip* Paciente     Cip* Paciente     Distal Cip*     Distal Distal     Distal                                                                                                    |                                                                                                    | 🔛 Lista de pacientes                                                                                                    | ×                                                                                                    |                                                                                                    |
|                                                                                                    | VENTA LIBRE<br>Stock<br>Micino<br>UPS. 0<br>UEncg 0<br>Ubicación<br>UPS. 0<br>UEncg 0<br>Encargo<br>v | Búsqueda                                                                                                    | Buscar   Paciente   Eecha   Recetas N.P. pendientes Inicio                                                                                                    | Convertir no financiable                                                                                                    |

#### **CERCAR CIPS**

Introduïm el CIP que volem cercar; no cal que sigui tot el numero sencer i se'ns mostraran els últims cops que ha vingut a la nostra farmàcia.

|                    | Q                | uan va passar per la farma |
|--------------------|------------------|----------------------------|
| .ista de pacientes |                  | ×                          |
| Búsqueda ROSA      | Buscar           |                            |
| CIP^               | <u>P</u> aciente | <u> </u>                   |
| ROSA0790379005     |                  | 03/09/2024                 |
| ROSA0790379005     |                  | 08/09/2024                 |
| ROSA0790379005     |                  | 16/09/2024                 |
|                    |                  |                            |
|                    |                  |                            |
|                    |                  |                            |
|                    |                  |                            |
|                    |                  |                            |
|                    |                  |                            |
|                    |                  |                            |
|                    |                  |                            |
|                    |                  |                            |
| Buscar <u>M</u> ás |                  | Aceptar Cancelar           |
|                    |                  |                            |

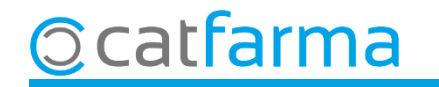

## **CERCAR CIPS**

Només es mostra informació dels dos últims mesos. Si, per exemple, fem la cerca el mes de setembre i la persona ha estat de vacances i fa més de dos mesos que no passa per la farmàcia, no veurem cap informació al cercar el seu CIP. A l'exemple veiem com veure informació anterior als dos mesos:

| 🔛 Lista de pacientes |                                                                         |                     | ×               | 🔜 Lista de pacientes                                                                                              |                |                                                 | ×    |
|----------------------|-------------------------------------------------------------------------|---------------------|-----------------|----------------------------------------------------------------------------------------------------|----------------|-------------------------------------------------|------|
| Búsqued              | ta ROSA Buscar                                                          |                     |                 | Búsqueda ROSA                                                                                                    | <u>B</u> uscar |                                                 |      |
| CIP^                 | la ROSA <u>Buscar</u>                                                   | Eecha               |                 | CIP^         ROSA           ROSA0790379005         ROSA0790379005           ROSA0790379005         ROSA0790379005 | Paciente       | Eecha<br>03/06/2024<br>08/06/2024<br>16/06/2024 |      |
| Buscar Más           | Fent clic a <b>Cercar Més</b> , afeg<br>a la cerca i cada clic anirà af | im un m<br>egint un | nes més<br>mes. | Buscar <u>M</u> ás                                                                                                |                | Aceptar <b>Canc</b>                             | elar |

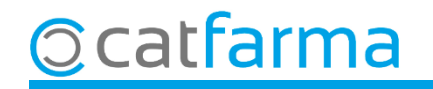

# Bon Treball Sempre al teu servei

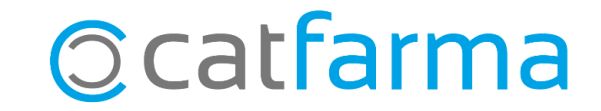